| Navigationsseddel: Barsel                                                                                         |                                                                                                    |                                  |                                                                                             |         |  |  |  |
|----------------------------------------------------------------------------------------------------|----------------------------------------------------------------------------------------------------|----------------------------------|---------------------------------------------------------------------------------------------|---------|--|--|--|
| Fase                                                                                                    | Forklaring                                                                                                    | Navigation                       |                                                                                             |         |  |  |  |
| Arbejdssted<br>uploader<br>vandrejournal/<br>lægelig<br>dokumentation på<br>forventet fødsel i<br>personalemappen | Når medarbejder er gravid – modtager arbejdssted vandrejournal/<br>lægelig dokumentation. Lønadministrationen skal have besked via<br>mail til <u>loen@albertslund.dk</u> eller ved at indsende et vedligehold<br>på medarbejderen og skrive i bemærkningsfeltet at der er lagt en<br>vandrejournal/lægelig dokumentation på sagen.                                                      |                                  |                                                                                             |         |  |  |  |
|                                                                                                    | Lønadministrationen fremsender brev til medarbejderen, med oplysning om hvornår vedkommende kan gå på barsel, samt vedhæfter orlovsblanket.                                                                                                    |                                  |                                                                                             |         |  |  |  |
| Opret barselssag.                                                                                                 | Gå i tid og tillæg.                                                                                                    | Tid og Tillæg                    |                                                                                             |         |  |  |  |
|                                                                                                    | Klik på barsel ude til venstre.                                                                                                    | Barsel                           |                                                                                             |         |  |  |  |
|                                                                                                    | Klik på opret ny.                                                                                                    | Opret ny                         |                                                                                             |         |  |  |  |
|                                                                                                    | Her oprettes barselssagen, ud fra de oplysninger man kender. Da<br>slutdatoen ikke kendes (formentlig) skal den fra start skrives med<br>31-12-9999. Klik på gem.                                                                                                    | Gem                              |                                                                                             |         |  |  |  |
|                                                                                                    | Efterfølgende går man ind i Fravær/nærvær.                                                                                                    | Indberet frava                   | er/nærvær                                                                                   |         |  |  |  |
|                                                                                                    | Søg medarbejder frem.                                                                                                    |                                  |                                                                                             |         |  |  |  |
|                                                                                                    | Indberet barsel på medarbejderen.<br>Når man i fravær/nærvær vælger en årsag der vedrører barsel<br>eller graviditetsgener, så åbner feltet med barselssager.<br>Her skal man så taste barselsperioden (kendes slutdatoen ikke                                                                                                    | Fravær/nærvær: *                 | Barsel<br>Barsel med løn. Vær opma<br>oprettet en barselssag, før<br>Dagpengeblanket DP401. |         |  |  |  |
|                                                                                                    | sættes den til 31-129999) og den korrekte barselssag markeres<br>før der klikkes på gem. Når man har klikket på gem, kommer et<br>kvitteringsbillede op, hvor man skal acceptere de indberetninger<br>man har foretaget. (husk at gemme 2 gange)                                                                                                    | Dato: *<br>Tidsrum:<br>Varighed: | 23-03-2015 👘 Til: 🗌                                                                         | Til: *  |  |  |  |
|                                                                                                    |                                                                                                    | Vælg barsel: *                   | Betegnelse I                                                                                | Forver  |  |  |  |
|                                                                                                    |                                                                                                    |                                  | Barsel 2                                                                                    | 23-08-3 |  |  |  |
|                                                                                                    |                                                                                                    |                                  | Barsel (                                                                                    | 03-10-  |  |  |  |
|                                                                                                    |                                                                                                    | 🖌 Gem 🔷 Fo                       | rtryd                                                                                       |         |  |  |  |
| Vagtplan/Tidsadm                                                                                                  | Hvis medarbejderen kører i Tidsadministration eller vagtplan, så                                                                                                    |                                  |                                                                                             |         |  |  |  |
| Inistration.<br>Når barnet er                                                                                     | skal medarbejderen ogsa tastes her med forventet fødsel.                                                                                                    |                                  |                                                                                             | _       |  |  |  |
| født.                                                                                                    | efter fødsel – have besked om forløbet. Det vil sige at<br>medarbejder og leder skal have aftalt forløbet for barsel.<br>Medarbejder har fået tilsendt blanket i det første brev. Blanketten<br>finder du også elektronisk på medarbejdersiden under barsel.<br>Arbejdsstedet uploader blanket til Personalemappen og sender<br>samtidig mail til loen@albertslund.dk hvor blanketten er |                                  |                                                                                             |         |  |  |  |
|                                                                                                    | vedhæftet.                                                                                                    |                                  |                                                                                             |         |  |  |  |

|                                                                                                    | Lønadministrationen fremsender herefter brev til medarbejderen.                                                                                                    | Overfør og udbetal tid                    |  |  |
|----------------------------------------------------------------------------------------------------|----------------------------------------------------------------------------------------------------|-------------------------------------------|--|--|
|                                                                                                    | Husk også at overføre eller udbetale evt. ferietimer via tid og                                                                                                    | Overfør og udbetal tid                    |  |  |
|                                                                                                    | lincey                                                                                                    | ▶ 1 2                                     |  |  |
|                                                                                                    |                                                                                                    | Vælg medarbejdere Overfør og u            |  |  |
|                                                                                                    | Søg medarbejder frem                                                                                                    | Fornavn:                                  |  |  |
|                                                                                                    | Sæt flueben i medarbejderen, vælg behandl                                                                                                    | Efternavn:                                |  |  |
|                                                                                                    | Vær opmærksom på datoen, og udfyld herefter om der ønskes<br>udbetaling eller overførsel af ferietimer/6. ferieuge                                                                                                    | Org. enhed:                               |  |  |
|                                                                                                    |                                                                                                    | Nummer:                                   |  |  |
|                                                                                                    |                                                                                                    | CPR-nr.: Søg medarbejdere                 |  |  |
|                                                                                                    | Husk at gemme                                                                                                    |                                           |  |  |
|                                                                                                    |                                                                                                    |                                           |  |  |
| Tid og Tillæg.                                                                                     | Man skal ind under barsel i Tid og Tillæg, klik på Rediger.                                                                                                    | Løbenr. Forventet fødsel Faktisk fø       |  |  |
|                                                                                                    |                                                                                                    | 02 23.08.2015                             |  |  |
|                                                                                                    |                                                                                                    | 01 03.10.2014                             |  |  |
|                                                                                                    |                                                                                                    | Opret ny Rediger Slet Fravær              |  |  |
| Sæ<br>Væ<br>Nåi<br>ind<br>løn<br>løn<br>Hvi<br>dag<br>dag<br>dag<br>en<br>De<br>ikke<br>ind<br>Tid | Sæt en slutdato ind for barsel. Tryk gem.                                                                                                    | Gyldig: * 19.03.2015                      |  |  |
|                                                                                                    | Vær opmærksom på at perioden med og uden løn tastes.                                                                                                    | Anmeldelse af graviditet: * 19.03.2015    |  |  |
|                                                                                                    | Når der skiftes til barselsorlov uden løn skal arbejdsstedet<br>indberette "BU over en md med dagpenge". Hermed undertrykkes<br>lønnen (automatisk) og der laves en DP400a (anmeldelse om<br>lønstop til Udbetaling Danmark)<br>Hvis der holdes barsel <i>under</i> en måned sammenhængende med<br>dagpenge, skal der indberettes "BU under en måned med<br>dagpenge", det kan typisk være drypvis barsel, hvor der holdes en<br>dag om ugen. Lønnen undertrykkes og der udarbejdes automatisk<br>en DP400a (anmeldelse om lønstop til Udbetaling Danmark). | Forventet fødsel: * 23.08.2015            |  |  |
|                                                                                                    |                                                                                                    | Faktisk fødsel:                           |  |  |
|                                                                                                    |                                                                                                    | Indb.dato:                                |  |  |
|                                                                                                    |                                                                                                    | Fødselsart: Barsel                        |  |  |
|                                                                                                    |                                                                                                    | Andel af fælles forældreorlov: 00 uger og |  |  |
|                                                                                                    |                                                                                                    | Gem Fortryd                               |  |  |
|                                                                                                    | De medarbejdere der kører på Vagtplan/Tidsadministration skal<br>ikke indberette dette. Lønadministrationen styrer det via den<br>indsendte blanket.                                                                                                    |                                           |  |  |
|                                                                                                    | Husk også at taste faktisk fødsel på dem der kører i<br>Tidsadministration/Vagtplan.                                                                                                    |                                           |  |  |
| Drypvis barsel<br>Udskudt barsel                                                                   | Drypvis og udskudt barsel er ikke nærmere beskrevet, idet<br>indberetning af disse kan variere. Henvend dig til<br>Lønadministrationen på 6030 eller <u>loen@albertslund.dk</u>                                                                                                    |                                           |  |  |

| Version: 1 | Dato: 20-05-2015 UKS/CII | autre |
|------------|--------------------------|-------|